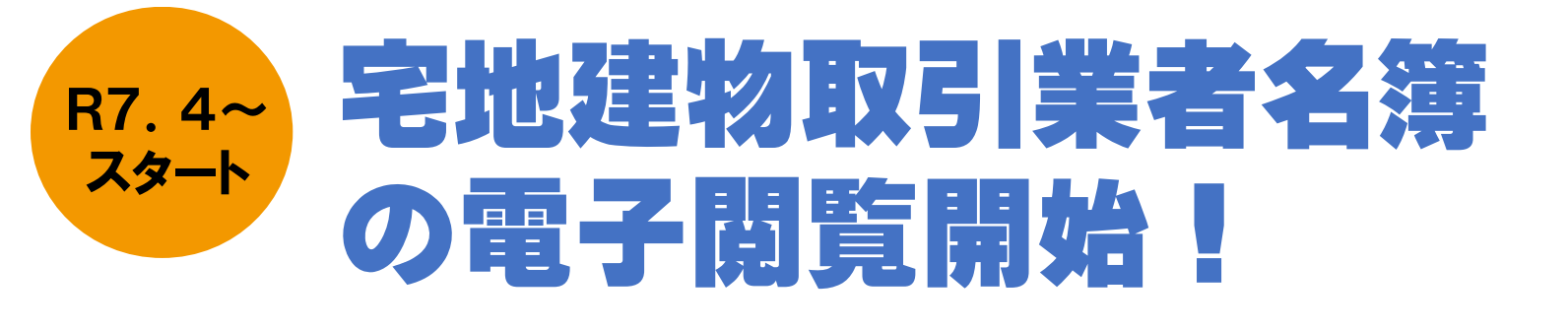

## 便利な電子閲覧をぜひご利用ください

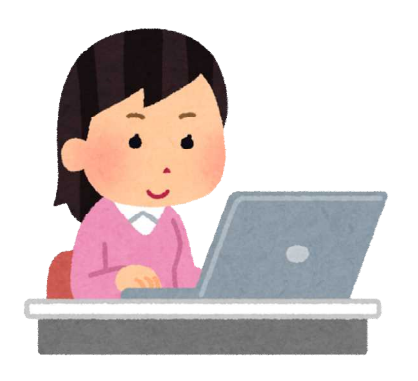

## 自宅や勤務先のパソコンから手軽にアクセ スできて便利♪

国土交通省手続業務一貫処理シ ステム「eMLIT」⇒

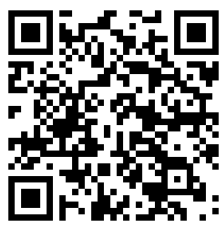

## 電子閲覧の手順

1 eMLITアカウント取得

氏名、住所、メールアドレス、パスワード設定等を行い、eMLITアカウントを取得します。

2 eMLITで閲覧申請

①eMLITの「手続きを探す」のページで、「閲覧」と検索し、知事免許の閲覧を 選択します。

※大臣免許は提出先が国土交通省地方整備局になります。

③必要事項を入力(以下のとおり入力)

- ・申請年月日:申請する日付を選択
- •提出先(組織区分):静岡県
- •提出先(組織):静岡県
- •申請先(都道府県):静岡県
- •申請先:静岡土木事務所
- ・免許行政庁コード:静岡県
- ・6桁の番号:6桁の免許番号

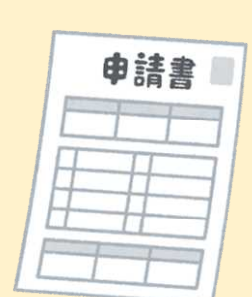

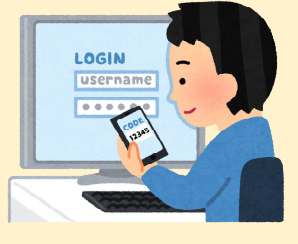

④申請ボタンを押す。※1申請5件まで登録可能です。 ⑤許可されると申請画面の「閲覧対象の宅建業者に関する事項」の閲覧資 料ファイル欄にファイルがアップロードされます。

お問い合わせ 静岡県 くらし・環境部 建築住宅局 住まいづくり課 TEL:054-221-3077